La opción de previsiones de costes de fabricación por O.F, permitirá obtener los costes de los materiales necesarios para la fabricación de un producto (por proveedor y artículo) y poder gestionar la creación de pedidos a proveedor, así como el seguimiento de las cantidades recibidas y las pendientes de recibir para la O.F

Para activa ésta nueva funcionalidad, se deberá acceder a la configuración general de FLASH (Utilidades; Configuración general), y en la pestaña de "Fabricación", activar al casilla marcada en la imagen siguiente.

| Inte                                                           | ercambios                                                                                                    | G                                                                                                    | estión documen                                                                                                    | tal                                          | Control de acc | eso y asiste                                                 | encia                                                                                        | Traspasos                |
|----------------------------------------------------------------|----------------------------------------------------------------------------------------------------|----------------------------------------------------------------------------------------------------|----------------------------------------------------------------------------------------------------|----------------------------------------------|----------------|--------------------------------------------------------------|----------------------------------------------------------------------------------------------|--------------------------|
| General                                                        | Artículos                                                                                                    | Ventas                                                                                                    | Compras                                                                                                    | Contadores                                   | Cod. Barras    | Web                                                          | E-mail Recibir XML                                                                           | Fabricación              |
| General                                                        | Cambios de precio                                                                                                    | Varios                                                                                                    |                                                                                                    |                                              |                |                                                              |                                                                                              |                          |
| UU<br>EE<br>C<br>Refin<br>fabr<br>A<br>S<br>N<br>N<br>© C<br>C | tilizar "Unidades" co<br>specificar proveedo<br>El coste de la mate<br>rescar la pantalla de<br>ricar/fabricados cada<br>Activar columna "Día<br>umar coste de opera<br>lantener separado el<br>alcular reservadas o<br>alcular reservadas o | mo unidad d<br>r y dto, en e<br>eria prima se<br>artículos pe<br>a: 0 <sup>1</sup><br>de trabajo" e<br>aciones al co<br>coste de op<br>Jesde partes<br>Jesde retirar | e medida<br>scandallo<br>e toma de la fich<br>ndientes de<br>segundos<br>en partes<br>oste del escand<br>peraciones en e<br>s de trabajo<br>das de almacên | a de artículo<br>allo superior<br>scandallos |                | gnaciones d<br>andallo com<br>Sestión de la<br>Sestión de la | e artículos a almacenes,<br>pleto<br>• previsión (Método resun<br>• previsión (Método amplia | asignar<br>hido)<br>hdo) |
|                                                                | Mate                                                                                                    | eriales Op                                                                                                    | eraciones                                                                                                    | Aplicar cambio                               | de precio      |                                                              |                                                                                              |                          |

Los usuarios del grupo de administración pueden acceder sin tener que asignar permisos, pero para el resto de usuarios, hay que habilitar la opción de consulta y/o modificación (poder crear y/o borrar datos en la previsión). Para asignar éstos permisos, se hará desde la opción de permisos (Ficheros; Usuarios, pestaña de Grupos de usuarios / permisos). Activar los valores adecuados en la opción: Órdenes de fabricación – Previsión (ver imagen siguiente):

| Gestión de permisos de                                                                                                    | grupos                                                                    |
|----------------------------------------------------------------------------------------------------|---------------------------------------------------------------------------|
| Opciones de menú     Archivo     Ficheros     Organizador de órdenes     Ordenes de fabricación     Ordenes de fabricación     Ordenes de fabricación     Ordenes de fabricación     Artículos pendientes de fabricar     Artículos fabricados     Comprobador de operaciones en O.F     Partes de trabajo     Partes de almacén     Montaje     Ordenas     Compras     Montaje     Ordenas     Montaje     Ordenas     Montaje     Ordenas     Montaje     Montaje     Montaje     Montaje     Montaje     Modulos | 04 - USUARIO GRADO 1  Copiar  Consultar Modificar (crear, borrar)  Cerrar |

Para acceder a la opción de previsiones de órdenes de fabricación, cargaremos una orden de fabricación existente y haremos clic, con el botón izquierdo del ratón, sobre el icono de "Necesidades de fabricación" (ver imagen).

| 00000326           |                |                   |               |              |            |
|--------------------|----------------|-------------------|---------------|--------------|------------|
| RNAS               |                |                   |               | 🗢 🚱 F.       | <b>X X</b> |
|                    | <u>E</u> stado | 👓 No iniciada     | 🔀 En Proceso  | 🗸 Finalizada |            |
| bricadas Defectuos | asFecha entreg | a Fecha Fabricaci | Inicio Última | a fabricació | Notas      |

NOTA: Si hacemos clic con el botón derecho del ratón se abrirá la pantalla necesidades de fabricación contraria a la que tengamos seleccionada en configuración (para tener acceso a ambas opciones sin tener que estar cambiando el sistema en configuración general). Así, si tenemos activada la nueva opción, al hacer clic con el botón derecho, se abrirá la opción antigua.

Cuando accedemos por primera vez a la opción de previsión por O.F, y en función del usuario que acceda y los permisos que tenga, se presentarán distintos mensajes.

Si el usuario solo tiene permiso de consulta, le aparecerá el mensaje siguiente:

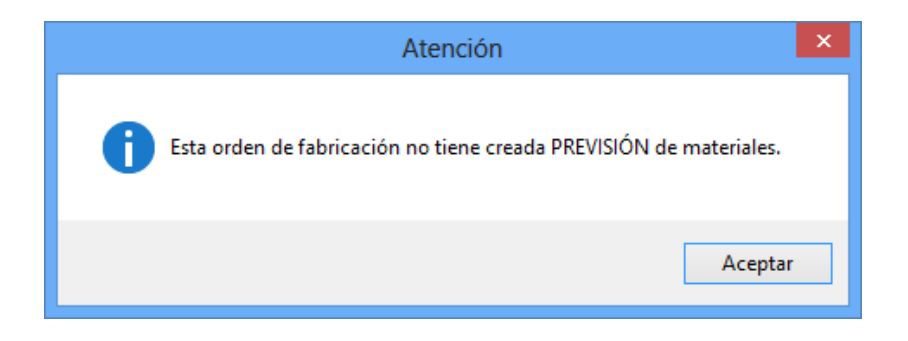

Si el usuario tiene permiso de modificación, le aparecerá éste otro:

| 2 |   | Atención                                                                                                    | × |
|---|---|----------------------------------------------------------------------------------------------------|---|
|   | ? | Esta orden de fabricación no tiene creada PREVISIÓN de<br>materiales.<br>¿Desea crear ahora la previsión de la orden? |   |
|   |   | Sí No                                                                                                    |   |

Pulsaremos SI para que el sistema cree la previsión de materiales en base a las opciones iniciales de la pantalla.

Por defecto, no se tendrán en cuenta para la previsión las unidades ya fabricadas ni el stock previsto ni el reservado (cuando es una OF "No iniciada", no habrá cantidades fabricadas, por lo que marcar o desmarcar la opción de unidades fabricadas no tendrá efecto sobre la previsión).

La pantalla que se mostrará es la siguiente:

|                 |                                             |          | -                 |                |                |         |        |           |      |
|-----------------|---------------------------------------------|----------|-------------------|----------------|----------------|---------|--------|-----------|------|
| Artículo        | Descripción                                 | Cantidad | Medida Reservadas | Stock previsto | Pedir Proveedo | Precio  | TOTAL  | Proveedor | Non  |
| PROAA00000151   | AZUCAR GLASS ENVASE 10 KG.                  | 0,000    | 3 0,0000          | 0,0000         | 0,0003         | 1,2450  | 0,0004 | 00170     | GY   |
| PROHI08701004   | BARNIZ PARA METALES PLATEADO                | 0,000    | 0,0000            | 0,0000         | 0,0006         | 5,5000  | 0,0033 | 00042     | PINT |
| PROEM10010784BI | BERGAMID B70 G/MI25 H BLACK TM-XF           | 0,039    | 0,0000            | 0,0000         | 0,0390         | 5,1700  | 0,2016 | 00061     | POL  |
| PROEM00004805BI | BERGAMID B70 MI30 NATURAL                   | 0,063    | 0,0000            | 0,0000         | 0,0630         | 5,2600  | 0,3314 | 00061     | POL  |
| PROEM00004601BI | BERGAMID B70 TM-XF BLACK                    | 0,035    | 0,0000            | 0,0000         | 0,0350         | 6,3300  | 0,2216 | 00061     | POL  |
| PROSBISOALOSCO2 | BICARBONATO SODICO ALIMENTARIO              | 0,001    | B 0,0000          | 0,0000         | 0,0018         | 0,5650  | 0,0010 | 00216     | GEF  |
| P/I16CM03       | CAJA MADERA M.P. 500X500X130 CART.          | 0,010    | 0,0000            | 0,0000         | 0,0100         | 14,3600 | 0,1436 | 00241     | NEF  |
| PROMM00000208   | CARBONATO DE MAGNESIO LIGERO FARMA          | 0,001    | 2 0,0000          | 0,0000         | 0,0012         | 0,0000  | 0,0000 | 00048     | MAI  |
| PRO43002116     | CARTON GRIS Nº 16 (2 mm.) plancha           | 0,002    | 5 0,0000          | 0,0000         | 0,0025         | 0,0000  | 0,0000 | 00017     | CAF  |
| PROPP00000087   | CLORATO POTASICO                            | 0,023    | 4 0,0000          | 0,0000         | 0,0234         | 3,2040  | 0,0750 | 00216     | GEF  |
| PR00686004712   | COLA TERMOFUSIBLE 11 (BOLSA 1 KG)           | 0,000    | 0,0000            | 0,0000         | 0,0009         | 5,9500  | 0,0054 | 00220     | SUN  |
| PROCC00000118   | COLOFONIA RESINA                            | 0,003    | 0,0000            | 0,0000         | 0,0030         | 3,3500  | 0,0101 | 00048     | MAN  |
| NV9512          | CS CHINA                                    | 0,0193   | 2 0,0000          | 0,0000         | 0,0192         | 0,0000  | 0,0000 | 00274     | IAM  |
| PROSDXAM0SC025  | DEXTRINA AMARILLA                           | 0,000    | 0,0000            | 0,0000         | 0,0009         | 3,1100  | 0,0028 | 00216     | GEF  |
| PRODD0000008    | DICIANDIAMIDA "M" POLVO                     | 0,001    | 2 0,0000          | 0,0000         | 0,0012         | 5,2760  | 0,0063 | 00216     | GEF  |
| NV0200          | ETIQUETA PELIGRO 1.4G 9X9 CM                | 0,010    | 0,0000            | 0,0000         | 0,0100         | 0,0530  | 0,0005 | 00046     | LINE |
| NV0201          | ETIQUETA PELIGRO 6.1 9X9 CM                 | 0,010    | 0,0000            | 0,0000         | 0,0100         | 0,0530  | 0,0005 | 00046     | LINE |
| NV0202          | ETIQUETA PELIGRO 8 9X9 CM                   | 0,010    | 0,0000            | 0,0000         | 0,0100         | 0,0530  | 0,0005 | 00046     | LINE |
| NV0203          | ETIQUETA PELIGRO CONT. MAR 9X9 CM           | 0,010    | 0,0000            | 0,0000         | 0,0100         | 0,0530  | 0,0005 | 00046     | LINE |
| PROSEEPA250     | FECULA DE PATATA                            | 0,009    | 0,0000            | 0,0000         | 0,0090         | 1,6030  | 0,0144 | 00216     | GEF  |
| P/I163707       | FIELTRO (arandela)                          | 1,000    | 0,0000            | 0,0000         | 1,0000         | 0,0350  | 0,0350 | 00046     | LINE |
| NV4308          | FLEJE 43 X 0,8 LAMINADO FRIO (chapa blanca) | 0,012    | 0,0000            | 0,0000         | 0,0120         | 0,7100  | 0,0085 | 00249     | COF  |
| PROBJ10065070   | HOJA PAPEL 65X90 100 GR.                    | 0,009    | 0,0000            | 0,0000         | 0,0091         | 0,0990  | 0,0009 | 00267     | GUI  |
| PRO000LAC0S1    | LACTOSA                                     | 0,007    | 3 0,0000          | 0,0000         | 0,0078         | 2,0590  | 0,0161 | 00216     | GEF  |
| PR0140468       | MECHA 6 CABOS SIN PAPEL (metros)            | 0,160    | 5 0,0000          | 0,0000         | 0,1605         | 0,1400  | 0,0225 | 00068     | RIC  |
|                 |                                             |          |                   |                |                |         |        |           |      |
|                 |                                             |          |                   |                |                | Coste   | 1,4788 |           |      |

En esta primera pantalla, se incluyen los materiales de la O.F y los materiales puestos en el pedido (si es que los hubiese).

NOTA: La columna precio se calcula de forma diferente según está activa o no la opción "Utilizar rangos de precios en referencias de proveedor" (ver tutorial: <u>https://www.flasof.com/tutoriales/preciorangoprov/preciorangoprov.html</u>).

Si NO está activa, se toma el precio de costo del artículo (precio fijo + precio de compra)

Si SI está activa, el precio se toma según las cantidades a pedir al proveedor y el rango en el que encajen.

En la parte inferior, se podrá ver el coste TOTAL de la previsión, que se irá ajustando en función de si se marcan/desmarcan los filtros puestos en el encabezado, lo que hará que se pidan más o menos cantidades al proveedor y hace que la valoración cambie.

NOTA: Esta lista de datos se puede enviar a EXCEL, haciendo clic con el botón derecho del ratón sobre la lista de datos.

<u>Stock Previsto</u> = ((stock actual + Pendiente recibir + Pendiente fabricar) -Pendiente servir) <u>Reservadas</u> = Unidades reservadas por otras O.F.

Cuando no existen unidades fabricadas y no estén marcadas las opciones: "Tener en cuenta el stock previsto y Tener en cuenta las unidades reservadas", la cantidad necesaria y la cantidad a pedir al proveedor será la misma.

Si queremos hacer la previsión sin tener en cuenta las cantidades fabricadas ni el stock previsto o reservado, se deberán dejar sin activar las opciones puestas en el encabezado.

Según vayamos activando las casillas "check" de la parte superior, el sistema irá recalculando el stock previsto y la cantidad a pedir al proveedor.

|                 | a lan cantidadan ya fabricadan 🛛 🗔 Tanar an | wonta al ataak a | raviata [        | Tener en evente i | laa unidadaa saas | rundan  | Dedir a provised | lor pora oubrir stock | 0     |
|-----------------|---------------------------------------------|------------------|------------------|-------------------|-------------------|---------|------------------|-----------------------|-------|
|                 |                                             | uenta el stock p |                  |                   | as unidades rese  | avauda  |                  | or para cubril stock  | •     |
| Artículo        | Descripción                                 | Cantidad         | Medida Res vadas | Stock previsto    | Pedir Proveedo    | Precio  | TOTAL            | Proveedor             | Non / |
| PROAA00000151   | AZUCAR GLASS ENVASE 10 KG.                  | 0,0003           | 0,0000           | 32,5200           | 0,0000            | 1,2450  | 0,0000           | 00170                 | GY    |
| PROHI08701004   | BARNIZ PARA METALES PLATEADO                | 0,0006           | 0,0000           | 6,5000            | 0,0000            | 5,5000  | 0,0000           | 00042                 | PINT  |
| PROEM10010784BI | BERGAMID B70 G/MI25 H BLACK TM-XF           | 0,0390           | 0,0000           | 146,1760          | 0,0000            | 5,1700  | 0,0000           | 00061                 | POL   |
| PROEM00004805BI | BERGAMID B70 MI30 NATURAL                   | 0,0630           | 0,0000           | 150,0000          | 0,0000            | 5,2600  | 0,0000           | 00061                 | POL   |
| PROEM00004601BI | BERGAMID B70 TM-XF BLACK                    | 0,0350           | 0,0000           | 250,0000          | 0,0000            | 6,3300  | 0,0000           | 00061                 | POL   |
| PROSBISOALOSCO2 | BICARBONATO SODICO ALIMENTARIO              | 0,0018           | 0,0000           | 42,5644           | 0,0000            | 0,5650  | 0,0000           | 00216                 | GEF   |
| P/I16CM03       | CAJA MADERA M.P. 500X500X130 CART.          | 0,0100           | 0,0000           | 148,0000          | 0,0000            | 14,3600 | 0,0000           | 00241                 | NEF   |
| PROMM00000208   | CARBONATO DE MAGNESIO LIGERO FARMA          | 0,0012           | 0,0000           | 196,3170          | 0,0000            | 0,0000  | 0,0000           | 00048                 | MAt   |
| PRO43002116     | CARTON GRIS Nº 16 (2 mm.) plancha           | 0,0025           | 0,0000           | 512,0000          | 0,0000            | 0,0000  | 0,0000           | 00017                 | CAF   |
| PROPP00000087   | CLORATO POTASICO                            | 0,0234           | 0,0000           | 119,3008          | 0,0000            | 3,2040  | 0,0000           | 00216                 | GEF   |
| PR00686004712   | COLA TERMOFUSIBLE 11 (BOLSA 1 KG)           | 0,0009           | 0,0000           | 5,0000            | 0,0000            | 5,9500  | 0,0000           | 00220                 | SUN   |
| PROCC00000118   | COLOFONIA RESINA                            | 0,0030           | 0,0000           | 56,2911           | 0,0000            | 3,3500  | 0,0000           | 00048                 | IAM   |
| INV9512         | CS CHINA                                    | 0,0192           | 0,0000           | 4.886,9346        | 0,0000            | 0,0000  | 0,0000           | 00274                 | MAI   |
| PROSDXAM0SC0250 | DEXTRINA AMARILLA                           | 0,0009           | 0,0000           | 19,0000           | 0,0000            | 3,1100  | 0,0000           | 00216                 | GEF   |
| PRODD0000008    | DICIANDIAMIDA "M" POLVO                     | 0,0012           | 0,0000           | 6,8231            | 0,0000            | 5,2760  | 0,0000           | 00216                 | GEF   |
| INV0200         | ETIQUETA PELIGRO 1.4G 9X9 CM                | 0,0100           | 0,0000           | 14.670,5120       | 0,0000            | 0,0530  | 0,0000           | 00046                 | LINE  |
| INV0201         | ETIQUETA PELIGRO 6.1 9X9 CM                 | 0,0100           | 0,0000           | 8.648,6340        | 0,0000            | 0,0530  | 0,0000           | 00046                 | LINE  |
| NV0202          | ETIQUETA PELIGRO 8 9X9 CM                   | 0,0100           | 0,0000           | 8.586,1340        | 0,0000            | 0,0530  | 0,0000           | 00046                 | LINE  |
| INV0203         | ETIQUETA PELIGRO CONT. MAR 9X9 CM           | 0,0100           | 0,0000           | 10.626,0520       | 0,0000            | 0,0530  | 0,0000           | 00046                 | LINE  |
| PROSEEPA250     | FECULA DE PATATA                            | 0,0090           | 0.0000           | 22,8039           | 0.0000            | 1,6030  | 0,0000           | 00216                 | GEF   |
| P/(163707       | FIELTRO (arandela)                          | 1,0000           | 0,0000           | 13.677,0000       | 0,0000            | 0.0350  | 0,0000           | 00046                 | LINE  |
| INV/4308        | FLEJE 43 X 0,8 LAMINADO FRIO (chapa blanca) | 0,0120           | 0,0000           | 0,0000            | 0,0120            | 0,7100  | 0,0085           | 00249                 | COF   |
| PROB (10065070  | HOJA PAPEL 65X90 100 GR.                    | 0,0091           | 0,0000           | 1.066,2500        | 0,0000            | 0,0990  | 0.0000           | 00267                 | GUI   |
| PRODUDI ACOS1   | LACTOSA                                     | 0,0078           | 0,0000           | 53,8770           | 0,0000            | 2,0590  | 0,0000           | 00216                 | GEF   |
| PR0140468       | MECHA 6 CABOS SIN PAPEL (metros)            | 0,1605           | 0,0000           | 11.112,1000       | 0,0000            | 0,1400  | 0,0000           | 00068                 | RIC/  |
|                 |                                             |                  |                  |                   |                   |         |                  |                       | ~     |
|                 |                                             |                  |                  |                   |                   | Coste   | 0,1795           |                       |       |
|                 |                                             |                  |                  |                   |                   |         |                  | _                     |       |

Si marcamos:

Para el caso de la imagen anterior, se calcula el stock previsto y se pide a proveedor la diferencia entre el stock previsto y la cantidad necesaria para la O.F., (como máximo se pide la cantidad necesaria de la O.F.)

Si marcamos:

| Tener en cuent | a las cantidades ya fabricadas 🛛 🗹 Tener en d | uenta el stock p | revisto [         | Tener en cuenta | Pedir a proveedor para cubrir stock |         |        |           |      |
|----------------|-----------------------------------------------|------------------|-------------------|-----------------|-------------------------------------|---------|--------|-----------|------|
| Artículo       | Descripción                                   | Cantidad         | Medida Reservadas | Stock previsto  | Pedir Proveedo                      | Precio  | TOTAL  | Proveedor | Non  |
| ROAA00000151   | AZUCAR GLASS ENVASE 10 KG.                    | 0,0003           | 12,2222           | 20,2978         | 0,0000                              | 1,2450  | 0,0000 | 00170     | GY   |
| ROHI08701004   | BARNIZ PARA METALES PLATEADO                  | 0,0006           | 0,0006            | 6,4994          | 0,0000                              | 5,5000  | 0,0000 | 00042     | PINT |
| ROEM10010784BI | BERGAMID B70 G/MI25 H BLACK TM-XF             | 0,0390           | 0,0520            | 146,1240        | 0,0000                              | 5,1700  | 0,0000 | 00061     | POL  |
| ROEM00004805BI | BERGAMID B70 MI30 NATURAL                     | 0,0630           | 7,0360            | 142,9640        | 0,0000                              | 5,2600  | 0,0000 | 00061     | POL  |
| ROEM00004601BI | BERGAMID B70 TM-XF BLACK                      | 0,0350           | 5.617,0790        | -5.367,0790     | 0,0350                              | 6,3300  | 0,2216 | 00061     | PO   |
| ROSBISOALOSCO2 | BICARBONATO SODICO ALIMENTARIO                | 0,0018           | 0,0028            | 42,5616         | 0,0000                              | 0,5650  | 0,0000 | 00216     | GE   |
| V16CM03        | CAJA MADERA M.P. 500X500X130 CART.            | 0,0100           | 0,0100            | 147,9900        | 0,0000                              | 14,3600 | 0,0000 | 00241     | NER  |
| ROMM00000208   | CARBONATO DE MAGNESIO LIGERO FARMA            | 0,0012           | 0,1870            | 196,1300        | 0,0000                              | 0,0000  | 0,0000 | 00048     | MA   |
| RO43002116     | CARTON GRIS Nº 16 (2 mm.) plancha             | 0,0025           | 0,0000            | 512,0000        | 0,0000                              | 0,0000  | 0,0000 | 00017     | CA   |
| ROPP00000087   | CLORATO POTASICO                              | 0,0234           | 2.653,6212        | -2.534,3204     | 0,0234                              | 3,2040  | 0,0750 | 00216     | GE   |
| R00686004712   | COLA TERMOFUSIBLE 11 (BOLSA 1 KG)             | 0,0009           | 0,0010            | 4,9990          | 0,0000                              | 5,9500  | 0,0000 | 00220     | SU   |
| ROCC00000118   | COLOFONIA RESINA                              | 0,0030           | 0,0072            | 56,2839         | 0,0000                              | 3,3500  | 0,0000 | 00048     | MA   |
| NV9512         | CS CHINA                                      | 0,0192           | 4.839,2262        | 47,7084         | 0,0000                              | 0,0000  | 0,0000 | 00274     | MA   |
| ROSDXAM0SC0250 | DEXTRINA AMARILLA                             | 0,0009           | 39,8741           | -20,8741        | 0,0009                              | 3,1100  | 0,0028 | 00216     | GE   |
| RODD0000008    | DICIANDIAMIDA "M" POLVO                       | 0,0012           | 769,1066          | -762,2835       | 0,0012                              | 5,2760  | 0,0063 | 00216     | GE   |
| NV0200         | ETIQUETA PELIGRO 1.4G 9X9 CM                  | 0,0100           | 101,8758          | 14.568,6362     | 0,0000                              | 0,0530  | 0,0000 | 00046     | LIN  |
| NV0201         | ETIQUETA PELIGRO 6.1 9X9 CM                   | 0,0100           | 66,0158           | 8.582,6182      | 0,0000                              | 0,0530  | 0,0000 | 00046     | LIN  |
| NV0202         | ETIQUETA PELIGRO 8 9X9 CM                     | 0,0100           | 66,0158           | 8.520,1182      | 0,0000                              | 0,0530  | 0,0000 | 00046     | LN   |
| NV0203         | ETIQUETA PELIGRO CONT. MAR 9X9 CM             | 0,0100           | 72,0158           | 10.554,0362     | 0,0000                              | 0,0530  | 0,0000 | 00046     | LIN  |
| ROSFEPA250     | FECULA DE PATATA                              | 0,0090           | 0,0148            | 22,7891         | 0,0000                              | 1,6030  | 0,0000 | 00216     | GE   |
| 9/163707       | FIELTRO (arandela)                            | 1,0000           | 3,0000            | 13.674,0000     | 0,0000                              | 0,0350  | 0,0000 | 00046     | LIN  |
| NV4308         | FLEJE 43 X 0,8 LAMINADO FRIO (chapa blanca)   | 0,0120           | 0,0120            | -0,0120         | 0,0120                              | 0,7100  | 0,0085 | 00249     | CO   |
| ROBJ10065070   | HOJA PAPEL 65X90 100 GR.                      | 0,0091           | 1.152,0439        | -85,7939        | 0,0091                              | 0,0990  | 0,0009 | 00267     | GU   |
| ROOODLACOST    | LACTOSA                                       | 0,0078           | 613,6912          | -559,8142       | 0,0078                              | 2,0590  | 0,0161 | 00216     | GE   |
| R0140468       | MECHA 6 CABOS SIN PAPEL (metros)              | 0,1605           | 36,2500           | 11.075,8500     | 0,0000                              | 0,1400  | 0,0000 | 00068     | RIC  |
|                |                                               |                  |                   |                 |                                     |         |        |           | -;   |
|                |                                               |                  |                   |                 |                                     | Coste   | 0,5074 |           |      |

Para el caso de la imagen anterior, se calcula el stock previsto y se restan las unidades reservadas en otras O.F. Se pide a proveedor la diferencia entre el stock previsto y la cantidad necesaria para la O.F., (como máximo se pide la cantidad necesaria de la O.F.)

| Tener en cuen  | ta las cantidades ya fabricadas 🗹 Tener en o | uenta el stock ( | orevisto [        | Tener en cuenta l | las <mark>u</mark> nidades res | ervadas | Pedir a proveed | for para cubrir stock | e    |
|----------------|----------------------------------------------|------------------|-------------------|-------------------|--------------------------------|---------|-----------------|-----------------------|------|
| Artículo       | Descripción                                  | Cantidad         | Medida Reservadas | Stock previsto    | Pedir Proveedo                 | Precio  | TOTAL           | Proveedor             | Non  |
| PROAA00000151  | AZUCAR GLASS ENVASE 10 KG.                   | 0,0003           | 12,2222           | 20,2978           | 0,0000                         | 1,2450  | 0,0000          | 00170                 | GY   |
| ROHI08701004   | BARNIZ PARA METALES PLATEADO                 | 0,0006           | 0,0006            | 6,4994            | 0,0000                         | 5,5000  | 0,0000          | 00042                 | PINT |
| ROEM10010784BI | BERGAMID B70 G/MI25 H BLACK TM-XF            | 0,0390           | 0,0520            | 146,1240          | 0,0000                         | 5,1700  | 0,000           | 00061                 | POL  |
| ROEM00004805BI | BERGAMID B70 MI30 NATURAL                    | 0,0630           | 7,0360            | 142,9640          | 0,0000                         | 5,2600  | 0,0000          | 00061                 | POL  |
| ROEM00004601BI | BERGAMID B70 TM-XF BLACK                     | 0,0350           | 5.617,0790        | -5.367,0790       | 5.367,1140                     | 6,3300  | 33.973,8316     | 00061                 | POL  |
| ROSBISOALOSCO2 | BICARBONATO SODICO ALIMENTARIO               | 0,0018           | 0,0028            | 42,5616           | 0,0000                         | 0,5650  | 0,0000          | 00216                 | GER  |
| V/16CM03       | CAJA MADERA M.P. 500X500X130 CART.           | 0,0100           | 0,0100            | 147,9900          | 0,0000                         | 14,3600 | 0,0000          | 00241                 | NEF  |
| ROMM00000208   | CARBONATO DE MAGNESIO LIGERO FARMA           | 0,0012           | 0,1870            | 196,1300          | 0,0000                         | 0,0000  | 0,0000          | 00048                 | MA   |
| RO43002116     | CARTON GRIS Nº 16 (2 mm.) plancha            | 0,0025           | 0,0000            | 512,0000          | 0,0000                         | 0,0000  | 0,0000          | 00017                 | CAR  |
| PROPP00000087  | CLORATO POTASICO                             | 0,0234           | 2.653,6212        | -2.534,3204       | 2.534,3438                     | 3,2040  | 8.120,0375      | 00216                 | GER  |
| PRO0686004712  | COLA TERMOFUSIBLE 11 (BOLSA 1 KG)            | 0,0009           | 0,0010            | 4,9990            | 0,0000                         | 5,9500  | 0,0000          | 00220                 | SUI  |
| ROCC00000118   | COLOFONIA RESINA                             | 0,0030           | 0,0072            | 56,2839           | 0,0000                         | 3,3500  | 0,0000          | 00048                 | MA   |
| NV9512         | CS CHINA                                     | 0,0192           | 4.839,2262        | 47,7084           | 0,0000                         | 0,0000  | 0,0000          | 00274                 | MA   |
| ROSDXAM0SC025  | 0 DEXTRINA AMARILLA                          | 0,0009           | 39,8741           | -20,8741          | 20,8750                        | 3,1100  | 64,9213         | 00216                 | GER  |
| PRODD0000008   | DICIANDIAMIDA "M" POLVO                      | 0,0012           | 769,1066          | -762,2835         | 762,2847                       | 5,2760  | 4.021,8141      | 00216                 | GER  |
| NV0200         | ETIQUETA PELIGRO 1.4G 9X9 CM                 | 0,0100           | 101,8758          | 14.568,6362       | 0,0000                         | 0,0530  | 0,0000          | 00046                 | LIN  |
| NV0201         | ETIQUETA PELIGRO 6.1 9X9 CM                  | 0,0100           | 66,0158           | 8.582,6182        | 0,0000                         | 0,0530  | 0,0000          | 00046                 | LIN  |
| NV0202         | ETIQUETA PELIGRO 8 9X9 CM                    | 0,0100           | 66,0158           | 8.520,1182        | 0,0000                         | 0,0530  | 0,0000          | 00046                 | LIN  |
| NV0203         | ETIQUETA PELIGRO CONT. MAR 9X9 CM            | 0,0100           | 72,0158           | 10.554,0362       | 0,0000                         | 0,0530  | 0,0000          | 00046                 | LIN  |
| ROSFEPA250     | FECULA DE PATATA                             | 0,0090           | 0,0148            | 22,7891           | 0,0000                         | 1,6030  | 0,0000          | 00216                 | GER  |
| 9/163707       | FIELTRO (arandela)                           | 1,0000           | 3,0000            | 13.674,0000       | 0,0000                         | 0,0350  | 0,0000          | 00046                 | LIN  |
| NV4308         | FLEJE 43 X 0,8 LAMINADO FRIO (chapa blanca)  | 0,0120           | 0,0120            | -0,0120           | 0,0240                         | 0,7100  | 0,0170          | 00249                 | CO   |
| ROBJ10065070   | HOJA PAPEL 65X90 100 GR.                     | 0,0091           | 1.152,0439        | -85,7939          | 85,8030                        | 0,0990  | 8,4945          | 00267                 | GU   |
| RO000LAC0S1    | LACTOSA                                      | 0,0078           | 613,6912          | -559,8142         | 559,8220                       | 2,0590  | 1.152,6735      | 00216                 | GER  |
| R0140468       | MECHA 6 CABOS SIN PAPEL (metros)             | 0,1605           | 36,2500           | 11.075,8500       | 0,0000                         | 0,1400  | 0,0000          | 00068                 | RIC  |
|                | ······································       |                  |                   |                   |                                |         |                 |                       | >    |
|                |                                              |                  |                   |                   |                                | Coste   | 47.473,6366     |                       |      |

Si marcamos:

Para el caso de la imagen anterior, se calcula el stock previsto y se restan las unidades reservadas en otras O.F. Se pide a proveedor la diferencia entre el stock

previsto y la cantidad necesaria para la O.F.. Si el stock previsto era negativo, se piden las unidades necesarias para cubrir el stock deficiente.

Si la cantidad a pedir al proveedor es 0, se descartará la línea de material y no se incluirá en la previsión.

Al pulsar el botón "Guardar previsión", se creará la previsión del O.F incluyendo solo materiales que tengan un valor mayor que 0 en la columna de "Pedir a proveedor". Una vez creada la previsión, se mostrará una pantalla similar a la siguiente:

| Previsión d         | le    | D.F.                                        |                  |            | 1                 |              |                                    |
|---------------------|-------|---------------------------------------------|------------------|------------|-------------------|--------------|------------------------------------|
| Código 0000033      | 6     | Observaciones<br>Previsión                  |                  |            | ^                 | Calcula para | r <u>n</u> ecesidades<br>previsión |
| echa previsión 11/0 | 3/201 | B 7 •                                       |                  |            | •                 | Pedidos      | a proveedor                        |
| Artículo            |       | Eitrar                                      | 0 🔺 << Increment | ar %       |                   | Situació p   | ón actual de la<br>revisión        |
| Artículo            |       | Descripción                                 | Necesarias %     | Incremento | Cant. Pedir Notas | Precio       | TOTAL                              |
| PROFLKCCBS125       | ***   | CAJA CARTON/SEPARADOR 210X210X170 (25 uds)  | 14,5440          | 0          | 14,5440           | 2,2200       | 32,2876                            |
| PR080080            |       | COLORANTE NEGRO PB-PE/606538                | 1,8180           | 0          | 1,8180            | 3,1500       | 5,7267                             |
| NV9512              |       | CS CHINA                                    | 6,3630           | 0          | 6,3630            | 34,2400      | 217,8691                           |
| PR0351250229        |       | ENVASE AEROSOL 125-GC                       | 9.090,0000       | 0          | 9.090,0000        | 0,4780       | 4.345,0200                         |
| INVLQ-10X10         | ]     | ETIQUETA PELIGRO LQ 10X10                   | 14,5440          | 0          | 14,5440           | 0,2200       | 3,1996                             |
| PROLMET00000BDC     | ]     | METILETILCETONA (Butanona) 160kg=200 litros | 252,7020         | 0          | 252,7020          | 3,3650       | 850,3422                           |
| NV.7                |       | PALET MADERA FUMIX 1200x800                 | 0,1818           | 0          | 0,1818            | 11,7000      | 2,1270                             |
| PR0157796           |       | PAPEL A4 80 GR. BLANCO 500 HOJAS            | 0,3636           | 0          | 0,3636            | 3,4300       | 1,2471                             |
| PRO143333           |       | PAPEL ETIQUETA A4 100 HOJAS                 | 4,0178           | 0          | 4,0178            | 6,5000       | 26,1157                            |
| PRO104PP080         |       | POLIPROPILENO PP080 G2M                     | 109,0800         | 0          | 109,0800          | 1,6800       | 183,2544                           |
| PRO0700.000011      |       | PRECINTO PVC TRANSPARENTE 48MM              | 0,3636           | 0          | 0,3636            | 1,7600       | 0,6399                             |
| INVPROPANO          | ]     | PROPANO                                     | 259,9740         | 0          | 259,9740          | 1,6300       | 423,7576                           |
| PR001-0402-20-5     |       | PULSADOR WEINEN/FL125 - PRECISION ESPAÑOLA  | 9.090,0000       | 0          | 9.090,0000        | 0,0230       | 209,0700                           |
| PR00700.000003      |       | ROLLO FILM MANUAL PALETIZAR                 | 0,0727           | 0          | 0,0727            | 3,3200       | 0,2413                             |
| PROPV21364          |       | VALVULA FL125 - PRECISION ESPAÑOLA          | 9.090,0000       | 0          | 9.090,0000        | 0,0565       | 513,5850                           |
|                     |       |                                             |                  |            |                   |              | >                                  |
|                     |       |                                             |                  |            |                   |              |                                    |

NOTA: Los precios aquí puestos se arrastran desde la pantalla anterior, al crear la previsión y posteriormente pueden cambiar si la cantidad a pedir varía. El coste de la previsión se hace con los materiales detallados en ésta pantalla.

Una vez creada la previsión se podrán añadir o quitar materiales de la misma,

usando los botones 🔣 📰 puestos en la parte superior derecha.

A cada línea de material, se puede añadir un % de incremento, que hará que aumente en dicho porcentaje la cantidad a pedir al proveedor. Si quiere cambiar el % de incremento a todas las líneas, puede ponerlo en la casilla situada encima de la lista de

materiales y luego pulsar el botón <u>se la casilla de la izquierda de dicho botón</u>, que hará que todas las líneas tengan

Si la previsión tiene muchos materiales, puede hacer difícil el encontrar uno de ellos o un grupo de ellos que tengan una parte común. Para simplificar el proceso de localización, se podrá hacer uso de la opción de filtro siguiente:

| ×, | Artículo |  |  |  | <u>F</u> iltrar |
|----|----------|--|--|--|-----------------|
|----|----------|--|--|--|-----------------|

Se puede filtrar por un código de artículo completo o por códigos que empiecen por un valor (Ej. PRO.. Filtraría todos los artículos que empiecen por PRO sin importar lo que tienen a continuación. Para éste filtro, hay que poner dos puntos después del código).

También se puede filtrar por parte de la descripción del artículo, siempre que no se haya puesto algún valor en el código.

## NOTA: Si ponemos el ratón encima del código o de la descripción, nos mostrará un recuadro de ayuda con los valores que se pueden poner.

IMPORTANTE: El filtro no borra líneas de materiales, solamente oculta las que no cumplen el filtro.

Existen otros botones que permitirán gestionar otros datos de la previsión o realizar procesos a partir de ella. A continuación se detallan éstos botones:

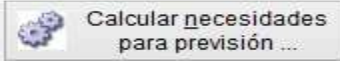

 poder actualizar de golpe las necesidades de fabricación, ya que ésta pantalla vuelve a mostrar TODOS los materiales relacionados con la OF y actualizadas las cantidades a pedir al proveedor según la situación actual del stock previsto y stock reservado.

NOTA: Si al crear anteriormente la previsión:

- .- No se pasaron todos los materiales
- .- Los precios han cambiado desde entonces
- .- Se han quitado o añadido materiales en la previsión
- .- Se ha cambiado el % de incremento

El coste que aparece en ésta pantalla no tiene porqué ser igual al coste que tiene la previsión desde la cual se ha invocado.

Desde ésta pantalla, podrá activar o desactivar los filtros y con la nueva situación de necesidades y precios, actualizar los valores de la previsión creada.

IMPORTANTE: Si al recalcular las nuevas necesidades, hubiese líneas de material que se fuesen a quitar, se revisará si ya se había realizado un pedido a proveedor de dicho material, y si así fuese, se desvincula el material pedido de la previsión pero no se borra del pedido realizado a proveedor.

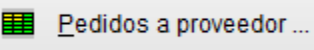

de todos los materiales incluidos en la previsión. Se accede a la pantalla siguiente:

| ] Ver solamente lin | eas sin proveedor                   | Optimizar cant | idad a pedir |           | Limpiar códigos  | de pedido  |                 |        | Borra                           | rlínea  | 1       | 8 |
|---------------------|-------------------------------------|----------------|--------------|-----------|------------------|------------|-----------------|--------|---------------------------------|---------|---------|---|
| Artículo            | Descripción                         |                | Mínimo Pedir | Ya pedida | Necesaria pedido | Cant.Pedir | Añadir a pedido | C.Prov | Proveedor                       | Precio  | Almacén |   |
| NV.7                | PALET MADERA FUMIX 1200x800         |                |              | 0,0000    | 0,1927           | 0,1927     | 20170445        | 00259  | EMBALAJES DEL PINO S.L. (EMPISA | 11,7000 | GENER   |   |
| NV9512              | CS CHINA                            |                |              | 0,0000    | 6,7448           | 6,7448     |                 | 00274  | MANNA TREASURE LIMITED          | 0,0000  | GENER   |   |
| NVLQ-10X10          | ETIQUETA PELIGRO LQ 10X10           |                |              | 0,0000    | 15,4166          | 15,4166    |                 | 00222  | PENNING ESPINOSA, VERONICA (X   | 0,0000  | GENER   |   |
| NVPROPANO           | PROPANO                             |                |              | 0,0000    | 275,5724         | 275,5724   |                 | 00148  | REPSOL BUTANO, SA               | 1,6300  | GENER   |   |
| R001-0402-20-5      | PULSADOR WEINEN/FL125 - PRECISION E | SPANOLA        |              | 0,0000    | 9.635,4000       | 9.635,4000 |                 | 00235  | VALVULAS DE PRECISIÓN ESPAÑO    | 0,0000  | GENER   |   |
| RO0700.000003       | ROLLO FILM MANUAL PALETIZAR         |                |              | 0,0000    | 0,0771           | 0,0771     |                 | 00220  | SUM. IND. COBSA, S.L.           | 3,3200  | GENER   | T |
| R00700.000011       | PRECINTO PVC TRANSPARENTE 48MM      |                |              | 0,0000    | 0,3854           | 0,3854     |                 |        |                                 | 1,7600  | GENER   | - |
| RO104PP080          | POLIPROPILENO PP080 G2M             |                |              | 0,0000    | 115,6248         | 115,6248   |                 | 00213  | QUIMIDROGA, S.A.                | 1,6800  | GENER   | 1 |
| R0143333            | PAPEL ETIQUETA A4 100 HOJAS         |                |              | 0,0000    | 4,2589           | 4,2589     |                 | 00251  | LYRECO ESPAÑA, S.A.             | 6,5000  | GENER   | t |
| PR0157796           | PAPEL A4 80 GR. BLANCO 500 HOJAS    |                |              | 0,0000    | 0,3854           | 0,3854     |                 | 00251  | LYRECO ESPAÑA, S.A.             | 3,4300  | GENER   | + |
| R0351250229         | ENVASE AEROSOL 125-GC               |                |              | 0,0000    | 9.635,4000       | 9.635,4000 |                 | 00029  | ENVASES MET. DE ALAVA, S.A. EI  | 0,4780  | GENER   | - |
| PRO80080            | COLORANTE NEGRO PB-PE/606538        |                |              | 0,0000    | 1,9271           | 1,9271     |                 |        |                                 | 3,1500  | GENER   | t |
| ROFLKCCBS125        | CAJA CARTON/SEPARADOR 210X210X1     | 70 (25 uds)    |              | 0,0000    | 15,4166          | 15,4166    |                 | 00017  | CARTONAJES CANO                 | 2,2200  | GENER   | t |
| ROLMETODOODBD       | METILETILCETONA (Butanona) 160kg=20 | 0 litros       |              | 0,0000    | 267,8641         | 267,8641   | 20170446        | 00216  | GERMAN RDGUEZ. DROGAS IND. S    | 3,3650  | GENER   | - |
| ROPV21364           | VALVULA FL125 - PRECISION ESPAÑOL   | A              |              | 0,0000    | 9.635,4000       | 9.635,4000 |                 | 00235  | VALVULAS DE PRECISIÓN ESPAÑO    | 0,0565  | GENER   |   |
|                     |                                     |                |              |           |                  |            |                 |        |                                 |         |         |   |
|                     |                                     |                |              |           |                  |            |                 |        |                                 |         |         |   |
|                     |                                     |                |              |           |                  |            |                 |        |                                 |         |         | > |

En la parte superior derecha, hay un icono de interrogación, que muestra información de ayuda de cómo se completa la información de ésta pantalla:

|   | Ayuda                                                                                                    | × |
|---|----------------------------------------------------------------------------------------------------|---|
| 1 | Este formulario, presenta una lista con los artículos de la previsión de la<br>O.F.<br>El proveedor que se asignará, será aquél al que se haya comprado más<br>barato en otras ocasiones.<br>Si existe un pedido a proveedor con estado "Pendiente de pedir", el<br>sistema completará automáticamente el código de pedido al que se<br>añadirá el artículo.<br>Para que el sistema cree un artículo en un nuevo pedido, bastará con<br>que se deje en blanco el código de pedido. |   |
|   | Aceptar                                                                                                    |   |

Si ya se habían creado pedidos anteriormente con ésta opción, aparecerán las cantidades pedidas en la columna "Ya pedida", actualizándose la cantidad a pedir con la diferencia entre la cantidad necesaria y la ya pedida.

Se asignará proveedor únicamente a los materiales cuya cantidad a pedir sea mayor que cero.

Si existe algún pedido para el proveedor, con el estado "Pendiente de pedir", se asignará dicho código a la columna "Añadir a pedido", para que el sistema añada dicho material al pedido en vez de crear uno nuevo.

Se puede borrar manualmente un código de pedido o poner un código de pedido existente.

Lo mismo se puede hacer con el código de proveedor, se puede dejar en blanco, lo que hará que no se hagan pedidos de los materiales que no tengan proveedor puesto.

Si hacemos clic con el botón derecho sobre la columna del proveedor, nos aparecerá un menú contextual que nos permitirá mostrar la lista de proveedores existentes o los asignados al material de la línea seleccionada.

Si no se quisiera añadir materiales a pedidos existentes de proveedores, basta con dejar en blanco el código de pedido. Se pueden borrar todos los códigos de pedido de

una vez haciendo clic sobre el botón 🖉 Limpiar códigos de pedido

IMPORTANTE: Los pedidos que se creen desde ésta opción o las líneas de material que se añadan a pedidos existentes, se quedarán vinculadas con la previsión, de forma que se pueda hacer seguimiento de las unidades recibidas.

Una vez completados todos los proveedores, se pulsará el botón que iniciará el proceso de creación de pedidos a proveedor. Los materiales a los que no se haya puesto proveedor no se tendrán en cuenta y no se creará pedido.

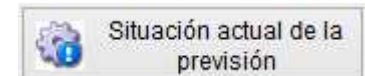

de la previsión: pedidos realizados, cantidad pedida, importe de la previsión, cantidad suministrada, importe de lo suministrado, cantidad pendiente de recibir e importe de ésta cantidad. En la parte inferior, se encuentran totalizadas las columnas de los importes pedidos y previstos y los importes de las cantidades suministradas y pendientes de recibir.

|             |                    |            | Situation de las nec         | conducts o      |                | n para la O.r     | 00100250        |                      |                        |                         |             |
|-------------|--------------------|------------|------------------------------|-----------------|----------------|-------------------|-----------------|----------------------|------------------------|-------------------------|-------------|
| Filtrar por | proveedor          |            | Y Fitra                      | ar por articulo |                |                   |                 | ×                    |                        |                         |             |
| oveedor     | Nombre de proveedo | Artículo   | Nombre de artículo           | Nº de pedido    | Cant.Previsión | Importe previsión | Cantidad pedida | Importe pedido Cant. | suministradalmporte su | ministrad: Cart.Pendier | nte recibir |
|             |                    | R000027088 | 1000*1250*2 GALVANIZADA (DX5 |                 | 0,10           | 2,11              | 0,00            | 0,00                 | 0,00                   | 0,00                    | 0,0         |
|             |                    |            |                              |                 |                |                   |                 |                      |                        |                         |             |
|             |                    |            |                              |                 |                |                   |                 |                      |                        |                         |             |
|             |                    |            |                              |                 |                |                   |                 |                      |                        |                         |             |
|             |                    |            | -                            |                 |                |                   |                 |                      |                        |                         |             |
|             |                    |            |                              |                 |                |                   |                 |                      |                        |                         |             |
|             |                    |            |                              |                 |                |                   |                 |                      |                        |                         |             |
|             |                    |            |                              |                 |                |                   |                 |                      |                        |                         |             |
|             |                    |            |                              |                 |                |                   |                 |                      |                        |                         |             |
|             |                    |            |                              |                 |                |                   |                 |                      |                        |                         |             |
|             |                    |            |                              |                 |                |                   |                 |                      |                        |                         |             |
|             |                    |            |                              |                 |                |                   |                 |                      |                        |                         |             |
|             |                    |            |                              |                 |                |                   |                 |                      |                        |                         |             |
|             |                    |            |                              |                 |                |                   |                 |                      |                        |                         |             |
|             |                    |            |                              |                 |                |                   |                 |                      |                        |                         |             |
|             |                    |            |                              |                 |                |                   |                 |                      |                        |                         |             |
|             |                    |            |                              |                 |                |                   |                 |                      |                        |                         |             |
|             |                    |            |                              |                 | 1              |                   | have            |                      | Total constructor      | da Takal a sa d         |             |
|             |                    |            |                              |                 | 80             | 2.44              | impo            |                      | Total Summistrat       | n iotarpend             | iente iet   |

La pantalla que se muestra es:

NOTA: Los precios usados para el cálculo del importe de la previsión, son el PRECIO PUESTO EN LA PREVISIÓN + IVA.

En la parte inferior, existen cuatro botones para imprimir los datos que están en pantalla. El botón "Informe completo" imprime el siguiente informe:

| L.                                                 |              |                             |            |                       |                                |                    |                            |                          | Fecha: 12                           | 03/2018-00.2                     | 3.53                                     |
|----------------------------------------------------|--------------|-----------------------------|------------|-----------------------|--------------------------------|--------------------|----------------------------|--------------------------|-------------------------------------|----------------------------------|------------------------------------------|
|                                                    |              |                             |            |                       |                                |                    |                            |                          | Pag.                                | 1                                |                                          |
|                                                    |              |                             |            |                       |                                |                    |                            | PRE                      | <b>FABRIC</b>                       | ESIDADI<br>Ación                 | ES                                       |
| Proveedor                                          | Articulo     |                             | N° Pedicto | Cantidad<br>previsión | Importe previsión<br>(con IVA) | Cantidad<br>pedida | Importe pedido<br>(con1VA) | Cantidad<br>suministrada | Importe<br>suministros<br>(con IVA) | Cantidad<br>pendionic<br>recibir | Importe<br>pandiante racibir<br>(conTVA) |
| 0274 MANNA<br>TRE ASURE<br>LIMITED                 | IN V0512     | CS CHINA.                   | 20180034   |                       | 279,4398                       | 6,7448             | 270,4308                   | 0,0000                   | 0,0000                              | 6,7448                           | 279,4308                                 |
|                                                    | PHO80080     | COLORANTE NEIGHO            |            |                       | 7,3451                         | 0,0000             | 0,0000                     | 0,0000                   | 0,0000                              | 0,0000                           | 0,0000                                   |
| C213 CU MIDROGA,<br>S.A.                           | PR0104PP080  | PO UPRO PILENO PPOSO G2M    | 20180027   |                       | 235,0421                       | 115,6248           | 235,0421                   | 0,0000                   | 0,0000                              | 115,6248                         | <mark>235,04</mark> 21                   |
| 1235 VALVULAS DE<br>PRECISIÓN<br>ESPAÑOLA,<br>S.A. | PROPV21384   | VALVIII A FL125 - PRECISION | 20180031   |                       | 659 (614                       | 9 635,4000         | 659,0814                   | n,0000                   | 0,0000                              | 9 835,4000                       | 859,0614                                 |
| 0017 CARTONAJES                                    | PROFLICOBS12 | S CAJA CARTON/SEPARADOR     | 20180024   |                       | 41,4121                        | 15,4166            | 41,4121                    | 0,0000                   | 0,0000                              | 15,4158                          | 41,4121                                  |
| 1 220 5 WD.                                        | 98000 10000  | QLLO MAY PALS N             | R 7128     | 1                     | 9097                           | • •5               | / 1007                     | / 1                      | 0000                                | •                                | <b>1</b> 303                             |

NOTA: Como en otras pantallas, la lista de datos se puede exportar a EXCEL, y generará un documento con todas las columnas mostradas en pantalla. Ejemplo del documento EXCEL:

| Situación de las necesidades de fabricación para la O.F.: 00000336           Proveedor         Anticulo         Nombre de artículo         Mª de padío         Cantifordade padía         Importe previsión         Cantiforda pedía         Importe previsión         Cantiforda pedía         Importe previsión         Cantiforda pedía         Importe pedía         summit Pedia         Pedia                                                                                                    | Α       | В                             | С               | D                                 | E            | F              | G                 | н               | 1              | J          | К          | L                   | M          |
|----------------------------------------------------------------------------------------------------|---------|-------------------------------|-----------------|-----------------------------------|--------------|----------------|-------------------|-----------------|----------------|------------|------------|---------------------|------------|
| Protection         Numbre de proveedor         Artículo         Numbre de artículo         Numbre de artículo         Rumbre de artículo         Rumbre de artículo | ഹ       |                               |                 |                                   |              |                |                   |                 |                |            |            |                     |            |
| 274         MANNA TREASURE LIMITED         NV9512         CS CHNA         20180034         6,7448         279,44         6,7448         279,44         0         -         6,7448           PR060080         COLDRANTE NEGRO PB-PERIORS         1,9271         7,35         0         -         0         -         0         0         0         0         0         0         0         0         0         0         0         0         0         0         0         0         0         0         0         0         0         0         0         0         0         115,6248         235,04         115,6248         235,04         0.5         0         -         0         9635,4         655,06         9835,4         655,06         9835,4         655,06         0         -         0.771         0.31         0         -         0.771         0.31         0,771         0.31         0         -         0.771         0.31         0         -         0.771         0.31         0         -         0.771         0.31         0.771         0.31         0.771         0.31         0.771         0.31         0.771         0.31         0.771         0.31         0.771         0.31                                                                                                    | roveedo | Nombre de proveedor           | Artículo        | Nombre de artículo                | Nº de pedido | Cant.Previsión | Importe previsión | Cantidad pedida | Importe pedido | . suminist | te suminis | nt.Pendiente recipo | rte pendie |
| PR080080         COLORANTE NEGRO PB-PE/606538         1,9271         7,35         0         -         0         -         0           213         QUIMDROGA, S.A.         PR0144P080         POL/PROPLE/NO PP080 02/M         20180027         115,6248         235,04         115,6248         235,04         0         -         115,6248           235         VALVULAS DE PRECISIÓN ESPAIR PORVEZ/184         VALVULA FL/12S - PRECISIÓN ESPAIR         20180031         99354,         665,06         0         -         98354,           17         CARTONAJES CANO         PROFLECCBS125         CAJA CARTONSEPARADOR 210x210         20180021         15,4166         41,41         15,4166         41,41         0         -         15,4168           203         VM. ND. COBSA, S.L.         PR00700.000001         ROLLO FLM MANUAL PALETZAR         20180022         0,0771         0,31         0,0771         0,31         0,0771         0,31         0,0771         0,31         0,0771         0,01         0         0         0         0         0         0         0         0         0         0         0         0         0         0         0         0         0         0         0         0         0         0         0         0                                                                                                    | 274     | MANNA TREASURE LIMITED        | INV9512         | CS CHINA                          | 20180034     | 6,7448         | 279,44            | 6,7448          | 279,44         | 0          | -          | 6,7448              | 2          |
| 213 QUIMOROGA, S.A.         PR0104PP080         POLIPROPELIO PP080 Q2M         20180021         115,8248         225,04         0         -         115,8248           235 VALVUAS DE PRECISIÓN ESPAI PROPV21364         VALVULA FLI2S - PRECISIÓN ESPAI PROPV21364         VALVULA FLI2S - PRECISIÓN ESPAI PROPV21364         VALVULA FLI2S - PRECISIÓN ESPAI PROPV21364         0         -         9635,4         659,06         9635,4         659,06         0         -         9635,4           220 SUM. ND. COBSA, S.L.         PR00700.00003         ROLLO FLM MANUAL PALETZAR         20180029         0,0771         0,31         0,071         0,31         0         -         0,0771           201 LYRECO ESPAÑA, S.A.         PR00700.00001         PROLTO PVC TRANSPARENT 48MM         0,384         0,82         0         -         0         -         0         -         0,0771           201 LYRECO ESPAÑA, S.A.         PR0157796         PAPEL A4 80 GR. BLANCO 500 HOUAS         20180032         0,3854         1,60         0,355         0         -         0,3854         -         0,3854         1,60         0         -         0,3854           251         LYRECO ESPAÑA, S.A.         PR0157796         PAPELA4 80 GR. BLANCO 500 HOUAS         20180032         0,3854         1,60         0         -         2,5724                                                                                                    |         |                               | PRO80080        | COLORANTE NEGRO PB-PE/606538      |              | 1,9271         | 7,35              | 0               | -              | 0          | -          | 0                   |            |
| 235         VALVULAS DE PRECISIÓN ESPA/ PROPV21364         VALVULA FL125 - PRECISIÓN ESPA/RC         20180031         9635,4         6659,06         9635,4         659,06         0         -         9635,4           17         CARTONAJES CANO         PROFLIXCIDS 125         CAJA CARTONESPARADOR 210X210         20180024         15,4166         41,41         15,4166         41,41         0         -         15,4166           202         SUM. IND. COBSA, S.L.         PRO0700.000003         ROLLO FLM MANUAL PALETZAR         20180029         0,0771         0,31         0,0771         0.31         0,0771         0.01         -         0,0771           201         SUM. IND. COBSA, S.L.         PRO0700.000011         PRECINTO PVC TRAINSPAREITE 480M         0,3854         0,62         0         -         0         0         0         20180023         4,2589         33,50         4,2589         33,50         0         -         4,2589           251         LYRECO ESPAÑA, S.A.         PRO1573795         PAPEL A40 00 RG. BLANCO 500 HOJAS         20180002         275,5724         543,51         0         -         275,5724           148         REPSOL BUTANO, S.A.         INVPROPANO         PRO143332         PRO1430520         29180025         2935,4         5.573,12 <t< td=""><td>213</td><td>QUIMIDROGA, S.A.</td><td>PRO104PP080</td><td>POLIPROPILENO PP080 G2M</td><td>20180027</td><td>115,6248</td><td>235,04</td><td>115,6248</td><td>235,04</td><td>0</td><td>-</td><td>115,6248</td><td>2</td></t<>       | 213     | QUIMIDROGA, S.A.              | PRO104PP080     | POLIPROPILENO PP080 G2M           | 20180027     | 115,6248       | 235,04            | 115,6248        | 235,04         | 0          | -          | 115,6248            | 2          |
| 17         CARTONAJES CANO         PROFLKCEBS125         CAJA CARTON/SEPARADOR 210X210         20180024         15,4166         41,41         15,4166         41,41         0         -         15,4166           200         SUM. ND. COBSA, S.L.         PRO0700.000030         ROLLO FLIM MANUAL PALETZAR         20180024         0,371         0,31         0,771         0,31         0         -         0,0771           251         LYRECO ESPAÑA, S.A.         PRO173000011         PREDUTO POUT TANKAPAREINTE 48MM         20180022         4,2589         33,50         0         -         4,2589           251         LYRECO ESPAÑA, S.A.         PRO173736         PAPEL ETQUETA A4 100 HOJAS         20180022         0,354         1,60         0,354         1,60         -         4,2589           251         LYRECO ESPAÑA, S.A.         PRO1773766         PAPEL A48 0.07.BLACO 500 HOJAS         20180022         0,354         1,60         0,3654         1,60         -         205,5724           261         LYRECO ESPAÑA, S.A.         PRO1577766         PAPEL A48 0.07.BLACO 500 HOJAS         20180022         275,5724         543,51         0         -         275,5724           29         EVIXASES MET DE ALAVA, S.A.         PRO31520229         EVIXASE AEROSOL 125-GC         20180025                                                                                                    | 235     | VALVULAS DE PRECISIÓN ESPA    | PROPV21364      | VALVULA FL125 - PRECISION ESPAÑO  | 20180031     | 9635,4         | 659,06            | 9635,4          | 659,06         | 0          | -          | 9635,4              | 6          |
| 220         SUM. IND. COBSA, S.L.         PR00700 00003         ROLLO FILU MANUAL PALETZAR         20180029         0,0771         0,31         0,071         0,31         0,071         0,031         0,071         0,031         0,071         0,071           PR00700 00001         PREOTO PVC TRAISPARENTE 48MM         0,384         0,82         0         -         0         -         0         -         0           251         LYRECO ESPAÑA, S.A.         PR0157396         PAPELA 40 GR. BLANCO 500 HOJAS         20180032         0,3854         1,60         0,3854         1,60         -         0,3854           251         LYRECO ESPAÑA, S.A.         PR0157796         PAPELA 40 GR. BLANCO 500 HOJAS         20180032         0,3854         1,60         0,3854         1,60         0         -         0,3854           291         EVASES MET. DE ALAVA, S.A.         PR0157796         PAPELA 40 GR. BLANCO 500 HOJAS         20180032         275,5724         543,51         0         -         20,3854           291         EVASES MET. DE ALAVA, S.A.         PR01575229         EVASEA ERROSOL 125-GC         20180022         275,5724         543,51         0         -<                                                                                                    | 17      | CARTONAJES CANO               | PROFLKCCBS125   | CAJA CARTON/SEPARADOR 210X210     | 20180024     | 15,4166        | 41,41             | 15,4166         | 41,41          | 0          | -          | 15,4166             |            |
| PRO0700 000011         PRECINTO PVC TRANSPARENTE 48MM         0,3854         0,62         0         -         0         -         0           251         LYRECO ESPAÑA, S.A.         PR0143333         PAPEL ETIQUETA A4 100 HOJAS         20180032         4,2589         33,50         4,2589         33,50         0         -         4,2589           251         LYRECO ESPAÑA, S.A.         PR0143333         PAPEL ETIQUETA A4 100 HOJAS         20180032         0,3854         1,60         0,3854         1,60         0         -         4,2589           251         LYRECO ESPAÑA, S.A.         PR0157796         PAPEL A4 80 GR, BLANCO 500 HOJAS         20180022         0,3854         1,60         0,3854         1,60         0         -         20,3854           148         REPSOL BUTANO, S.A.         NINPROPANIO         PRONANO         20180022         275,5724         543,51         205         5,573,12         0         -         275,5724           29         ENVASES MET. DE ALAVA, S.A.         PR0351260229         ENVASE AEROSOL 125-GC         20180025         5,573,12         0         -         9635,4           222         PENING SERNOSA, VERONICA (INVL0-10X10         ETIQUETA PELIGRO LQ 10X10         20180030         15,4166         4,10         0                                                                                                    | 220     | SUM. IND. COBSA, S.L.         | PRO0700.000003  | ROLLO FILM MANUAL PALETIZAR       | 20180029     | 0,0771         | 0,31              | 0,0771          | 0,31           | 0          | -          | 0,0771              |            |
| 251         LYRECO ESPAÑA, S.A.         PRO143333         PAPEL ETQUETA A4 100 HOJAS         20180032         4,2589         33,50         4,2589         33,50         0         -         4,2589           251         LYRECO ESPAÑA, S.A.         PRO157796         PAPEL A4 00 RG, BLANCO 500 HOJAS         20180032         0,3854         1,60         0,0854         1,60         0         -         4,2589           148         REPSOLBUTANO, SA         INVPROPANO         PROPANO         20180026         275,5724         543,51         275,5724         543,51         0         -         275,5724           29         INVASES MET. DE ALAVA, S.A.         PRO351250229         ENVASE AEROSOL 125-GC         20180025         9835,4         5.573,12         0         -         9835,4           222         FENING SERNOSA, VERONICA         INVL0-10X10         ETIQUETA PELIGRO LQ 10X10         20180030         15,4166         4,10         0         -         15,4166                                                                                                    |         |                               | PR00700.000011  | PRECINTO PVC TRANSPARENTE 48MM    |              | 0,3854         | 0,82              | 0               | -              | 0          | -          | 0                   |            |
| 251         LYNECO ESPAÑA, S.A.         PRO157796         PAPEL A4 80 GR. BLANCO 500 HOJAS         20180002         0.3854         1,60         0         -         0.3854           148         REPSOLBUTANO, SA         WVPROPANO         PROPANO         20180002         275,5724         543,51         0         -         205,5724           29         ENVASES MET. DE LALVA, S.A.         PRO35150229         EVNASE AEROSOL 125-GC         20180002         935,4         5.573,12         0         -         935,4           202         PENING ESPNOSA, VERONICA (NVL0-10X10         ETIQUETA PELIGRO LQ 10X10         20180030         15,4166         4,10         0         -         15,4166                                                                                                    | 251     | LYRECO ESPAÑA, S.A.           | PRO143333       | PAPEL ETIQUETA A4 100 HOJAS       | 20180032     | 4,2589         | 33,50             | 4,2589          | 33,50          | 0          | -          | 4,2589              |            |
| 148         REPSOL BUTANO, SA         INVPROPANO         PROPANO         20180026         275,5724         543,51         0         -         275,5724           29         ENVASES MET. DE ALAVA, SA         PRO351250229         ENVASE AEROSOL 125-GC         20180025         9635,4         5.573,12         0         -         9635,4           222         FENNING ESPRIOSA, VERONICA (INVLO-10X10)         ETIQUETA PELIGRO LO 10X10         20180030         15,4166         4,10         0         -         15,4166                                                                                                    | 251     | LYRECO ESPAÑA, S.A.           | PRO157796       | PAPEL A4 80 GR. BLANCO 500 HOJAS  | 20180032     | 0,3854         | 1,60              | 0,3854          | 1,60           | 0          | -          | 0,3854              |            |
| 29         ENVASES INT. DE ALAVA, S.A.         PR0351250229         ENVASE AEROSOL 125-GC         20180025         9635,4         5.573,12         9635,4         5.573,12         0         -         9635,4           222         PENING SERNOSA, VERONICA (INVLO-10X10         ETIQUETA PELIGRO LQ 10X10         20180030         15,4166         4,10         0         -         15,4166                                                                                                    | 148     | REPSOL BUTANO, SA             | INVPROPANO      | PROPANO                           | 20180026     | 275,5724       | 543,51            | 275,5724        | 543,51         | 0          | -          | 275,5724            | 5          |
| 222 PENNING ESPINOSA, VERONICA (INVLQ-10X10 ETIQUETA PELIGRO LQ 10X10 20180030 15,4166 4,10 15,4166 4,10 0 - 15,4166                                                                                                    | 29      | ENVASES MET. DE ALAVA, S.A.   | PRO351250229    | ENVASE AEROSOL 125-GC             | 20180025     | 9635,4         | 5.573,12          | 9635,4          | 5.573,12       | 0          | -          | 9635,4              | 5.5        |
|                                                                                                    | 222     | PENNING ESPINOSA, VERONICA    | INVLQ-10X10     | ETIQUETA PELIGRO LQ 10X10         | 20180030     | 15,4166        | 4,10              | 15,4166         | 4,10           | 0          | -          | 15,4166             |            |
| 235 VALVULAS DE PRECISION ESPAI PRO01-0402-20-5 PULSADOR WEINEN/FL125 - PRECISION 20180031 9635,4 267,86 9635,4 267,86 0 - 9635,4                                                                                                    | 235     | VALVULAS DE PRECISIÓN ESPA    | PRO01-0402-20-5 | PULSADOR WEINEN/FL125 - PRECISIOI | 20180031     | 9635,4         | 267,86            | 9635,4          | 267,86         | 0          | -          | 9635,4              | 2          |
| 216 GERMAN RDGUEZ, DROGAS IND, PROLMET00000BDC METILETILCETONA (Butanona) 160kg=2 20180028 267,8641 1.090,66 267,8641 1.090,66 0 - 267,8641                                                                                                    | 216     | GERMAN RDGUEZ. DROGAS IND     | PROLMET00000BDC | METILETILCETONA (Butanona) 160kg= | 20180028     | 267,8641       | 1.090,66          | 267,8641        | 1.090,66       | 0          | -          | 267,8641            | 1.0        |
| 259 EMBALAJES DEL PINO S.L. (EMPI NV.7 PALET MADERA FUMIX 1200x800 20180033 0,1927 2,73 0,1927 2,73 0 - 0,1927                                                                                                    | 259     | EMBALAJES DEL PINO S.L. (EMPI | INV.7           | PALET MADERA FUMIX 1200x800       | 20180033     | 0,1927         | 2,73              | 0,1927          | 2,73           | 0          | -          | 0,1927              |            |
| 8.740,51 8.732,35 -                                                                                                    |         |                               |                 |                                   |              |                | 8.740,51          |                 | 8.732,35       |            | -          |                     | 8.7        |

El botón "Informe sin importe" imprime el siguiente informe:

| 0                                                                 |                                        |                                                                      |                      |                       | Fecha<br>Pág.                  | : 12/03/2018 09<br>. 1     | :47:55                       |
|-------------------------------------------------------------------|----------------------------------------|----------------------------------------------------------------------|----------------------|-----------------------|--------------------------------|----------------------------|------------------------------|
|                                                                   |                                        |                                                                      |                      |                       | PREVISIÓI<br>FA                | N NECESI<br>ABRICACIO      | DADES<br>ÓN                  |
| Proveedor                                                         | Artículo                               |                                                                      | N° Pedido            | Cantidad<br>previsión | Cantidad<br>pedida             | Cantidad<br>sum inistrada  | Cantidad<br>pendiente        |
|                                                                   |                                        |                                                                      |                      |                       |                                |                            | recipir                      |
| 00274 MANNA<br>TRE ASU RE<br>LIMITE D                             | INV9512                                | CS CHINA                                                             | 20180034             |                       | . 6,7448                       | 0,0000                     | 6,744                        |
| 00274 MANNA<br>TRE ASURE<br>LIMITE D                              | IN V9512<br>PR 080080                  | CS CHINA<br>COLORANTE NE GRO PB-PE/606538                            | 20180034             |                       | . 6,7448                       | 0,0000                     | 6,744                        |
| 00274 MANNA<br>TRE ASURE<br>LIMITE D<br>00213 QUIMIDROGA,<br>S.A. | IN V9512<br>PR 080080<br>PR 0104PP 080 | CS CHINA<br>COLORANTE NE GRO PB-PE/606538<br>POLIPROPILENO PP080 G2M | 20180034<br>20180027 |                       | . 6,7448<br>0,0000<br>115,6248 | 0,0000<br>0,0000<br>0,0000 | 0,0000<br>0,0000<br>115,6248 |

El botón "Informe fecha estimada entrega" imprime el siguiente informe:

| 2                                                                  | 5                         |                                                                 | Fecha<br>Pág.<br>PREVISIÓ<br>F | 09:48:31<br>1<br>SIDADES<br>CIÓN |                              |
|--------------------------------------------------------------------|---------------------------|-----------------------------------------------------------------|--------------------------------|----------------------------------|------------------------------|
| Proveedor                                                          | Artículo                  |                                                                 | N° Pedido                      | Cantidad<br>pedida               | Fecha estimada<br>de entrega |
| 00274 MANNA TREASURE<br>LIMITE D                                   | IN V9512                  | CS CHINA                                                        | 20180034                       | 6,7448                           | 3 //                         |
|                                                                    | PR080080                  | COLORANTE NEGRO PB-PE/606538                                    |                                | 0,0000                           | 11                           |
| 00213 QUIMIDROGA, S.A.<br>00235 VALVULAS DE<br>PRECISIÓN ESPAÑOLA, | PRO104PP080<br>PROPV21364 | POLIPROPILENO PP 080 G2M<br>VALVULA FL125 - PRECISION E SPAÑOLA | 20180027<br>20180031           | 115,6248<br>9.635,4000           | 3 //                         |

El botón "Previsión de gastos en EXCEL" genera una hoja de EXCEL similar a la siguiente:

|    | A                                | В                   | C                   | D               | E                 | F                | G          | Н                                     | 1                  | J        | К      | L        | м                                                     |
|----|----------------------------------|---------------------|---------------------|-----------------|-------------------|------------------|------------|---------------------------------------|--------------------|----------|--------|----------|-------------------------------------------------------|
| 1  |                                  | -                   |                     |                 |                   |                  |            |                                       |                    |          |        |          |                                                       |
| 2  |                                  |                     |                     |                 |                   |                  |            |                                       |                    |          |        |          | DIAMANTE 7                                            |
| 3  |                                  |                     |                     |                 |                   |                  |            |                                       |                    |          |        |          | 45220 YELES                                           |
| 4  |                                  |                     |                     |                 |                   |                  |            |                                       |                    |          |        |          | Tel. 917981418                                        |
| 5  |                                  |                     |                     |                 |                   |                  |            |                                       |                    |          |        |          |                                                       |
| 6  | Sir                              | n Imagen            |                     |                 |                   |                  |            |                                       |                    |          |        |          | YELES, 10 de Abril de 2018                            |
| 7  |                                  |                     |                     |                 |                   |                  |            |                                       |                    |          |        | PREVISI  | ÓN DE GASTOS. OT: 00000332 - 26C 18/002 STOCK FABRIC# |
| 8  |                                  | -                   |                     |                 | <u>k</u>          |                  |            |                                       |                    |          |        |          |                                                       |
| 9  | NECESIDAD<br>SEGÚN<br>ESCANDALLO | STOCK               | CANTIDAD<br>A PEDIR | %<br>INCREMENTO | CON<br>INCREMENTO | PEDIDO<br>MÍNIMO | PEDIDO     | MATERIAL                              | PRECIO<br>UNITARIO | IMPORTE  | I.V.A  | TOTAL    | OBSERVACIONES                                         |
| 10 | GERMAN RDGUEZ                    | DROGAS IND          | S.A. GERDIS         | A)              |                   |                  |            |                                       |                    |          |        |          |                                                       |
| 11 | 53,2000 Und                      | 0,0000 Und          | 3,2000 Und          | 0%              | 53,2000 Und       | 0,0000 Und       | 5,1976 Und | CLORATO POTASICO                      | 3,20               | 16,65    | 3,50   | 20,15    |                                                       |
| 12 | 26,6000 Und                      | 0,0000 Und          | 6,6000 Und          | 0%              | 26,6000 Und       | 0,0000 Und       | 6,6000 Und | DEXTRINA AMARILLA                     | 2,34               | 62,24    | 6,22   | 68,46    |                                                       |
| 13 | 15,2000 Und                      | 0,0000 Und          | 5,2000 Und          | 096             | 15,2000 Und       | 0,0000 Und       | 3,1994 Und | TIERRA DE INFUSORIOS (DIATOMEA R-600) | 1,17               | 3,73     | 0,78   | 4,51     |                                                       |
| 14 | 41,8000 Und                      | 0,0000 Und          | 1,8000 Und          | 0%              | 41,8000 Und       | 0,0000 Und       | 1,8000 Und | TRISULFURO DE ANTIMONIO               | 13,78              | 576,00   | 120,96 | 696,96   |                                                       |
| 15 |                                  |                     |                     |                 |                   |                  |            | TOTALES                               |                    | 658,63   | 131,46 | 790,08   |                                                       |
| 16 |                                  |                     |                     |                 |                   |                  |            |                                       |                    |          |        |          |                                                       |
| 17 | <b>GUIL-ER SUMINIST</b>          | <b>ROS DE OFICI</b> | A                   |                 |                   |                  |            |                                       |                    |          |        |          |                                                       |
| 18 | 180,9524 Und                     | 0,0000 Und          | 0,9524 Und          | 096             | 180,9524 Und      | 0,0000 Und       | 0,9524 Und | HOJA PAPEL 65X90 100 GR.              | 0,10               | 17,91    | 3,76   | 21,67    |                                                       |
| 19 |                                  |                     |                     |                 |                   |                  |            | TOTALES                               |                    | 17,91    | 3,76   | 21,67    |                                                       |
| 20 |                                  |                     |                     |                 |                   |                  |            |                                       |                    |          |        |          |                                                       |
| 21 | <b>POLYONE ESPAÑA</b>            | SLU                 |                     |                 |                   |                  |            |                                       |                    |          |        |          |                                                       |
| 22 | 73,7170 Und                      | 0,0000 Und          | 3,7170 Und          | 096             | 73,7170 Und       | 0,0000 Und       | 3,7170 Und | BERGAMID B70 G/MI25 H BLACK TM-XF     | 5,17               | 381,12   | 80,04  | 461,16   |                                                       |
| 23 |                                  |                     |                     |                 |                   |                  |            | TOTALES                               |                    | 381,12   | 80,04  | 461,16   |                                                       |
| 24 |                                  |                     |                     |                 |                   |                  |            |                                       |                    |          |        |          |                                                       |
| 25 |                                  |                     |                     |                 |                   |                  |            | TOTAL PREVISIÓN DE GASTOS             |                    | 1.057,66 | 215,26 | 1.272,91 |                                                       |
| 26 |                                  |                     |                     |                 |                   |                  |            |                                       |                    |          |        |          |                                                       |
| 27 | OBSERVACIONES:                   |                     |                     |                 |                   |                  |            |                                       |                    |          |        |          |                                                       |
| 28 |                                  |                     |                     |                 |                   |                  |            |                                       |                    |          |        |          |                                                       |
| 29 | Previsión                        |                     |                     |                 |                   |                  |            |                                       |                    |          |        |          |                                                       |
| 30 |                                  |                     |                     |                 |                   |                  |            |                                       |                    |          |        |          |                                                       |
| 31 | 2                                |                     |                     |                 |                   |                  |            |                                       |                    |          |        |          |                                                       |
| 32 | Revisado y aprova                | do: ALMA            | CEN -               | PRODUCCION      | - OFICI           | VA -             | DIRECCIÓN  |                                       |                    |          |        |          |                                                       |
| 33 |                                  |                     |                     |                 |                   |                  |            |                                       |                    |          |        |          |                                                       |
| 34 |                                  |                     |                     |                 |                   |                  |            |                                       |                    |          |        |          |                                                       |

Los datos de dirección del centro, los toma de la ficha de: "Ficheros; centros". Es necesario que estén completos los datos referentes al teléfono y código postal para que se puedan poner los datos de código postal y población.

NOTA: Para que se genere ésta hoja, es necesario que EXCEL esté instalado en el equipo del usuario (versión mínima EXCEL 2007).

#### Hoja de previsión de gastos en EXCEL

Este informe de se genera a partir de una plantilla de EXCEL, que está situada en la carpeta del servidor \FLASH\PLANTILLAS y se llama "Prevision\_gastos.xltx". Se puede editar la plantilla y cambiar: colores, tipos de letra, anchos de columnas, etc, todo lo que tenga que ver con el aspecto visual. También se puede añadir el logo personalizado

Lo que NO SE PUEDE HACER en la plantilla, es insertar o borrar líneas, ya que cambiarían la posición donde FLASH va a insertar y totalizar los valores. Tampoco se puede cambiar el orden de las columnas, por el mismo motivo.

Una vez que se hayan ajustado los valores y cerrada la plantilla, se podrá lanzar el informe y ver los cambios.

Cuando se hagan ajustes de tipo de letra y tamaños, se debe tener en cuenta las resoluciones de los monitores de los usuarios que vayan a consultar el EXCEL, ya que no se verá igual en un monitor "normal" que en uno panorámico.